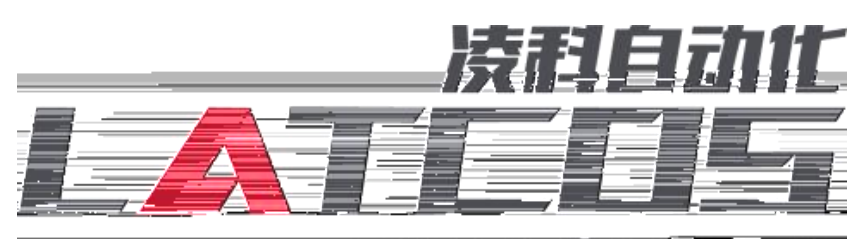

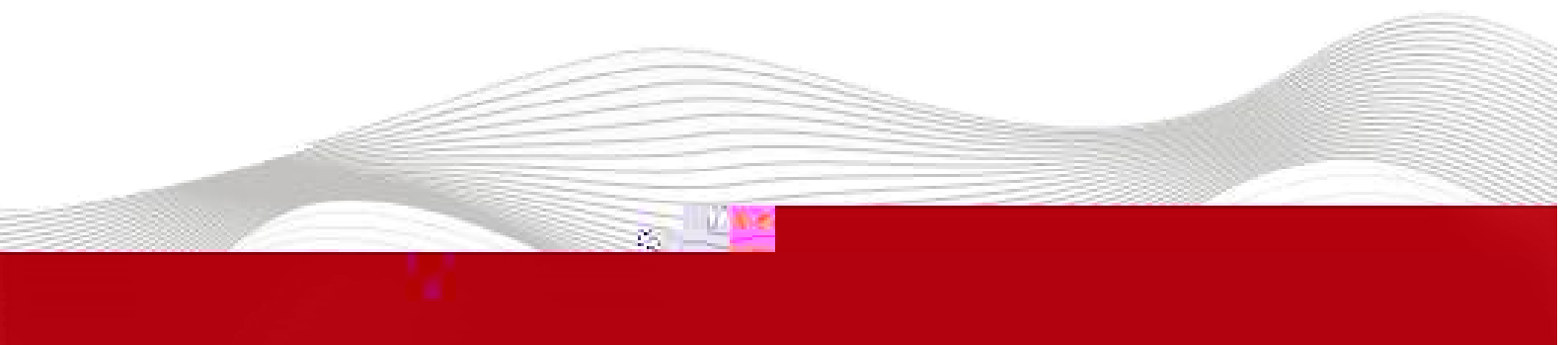

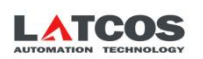

2023-01-18

| 202 | 3 | 1 | 18 |  | 2023 | ] | 18 |
|-----|---|---|----|--|------|---|----|

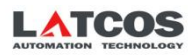

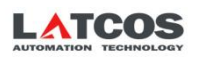

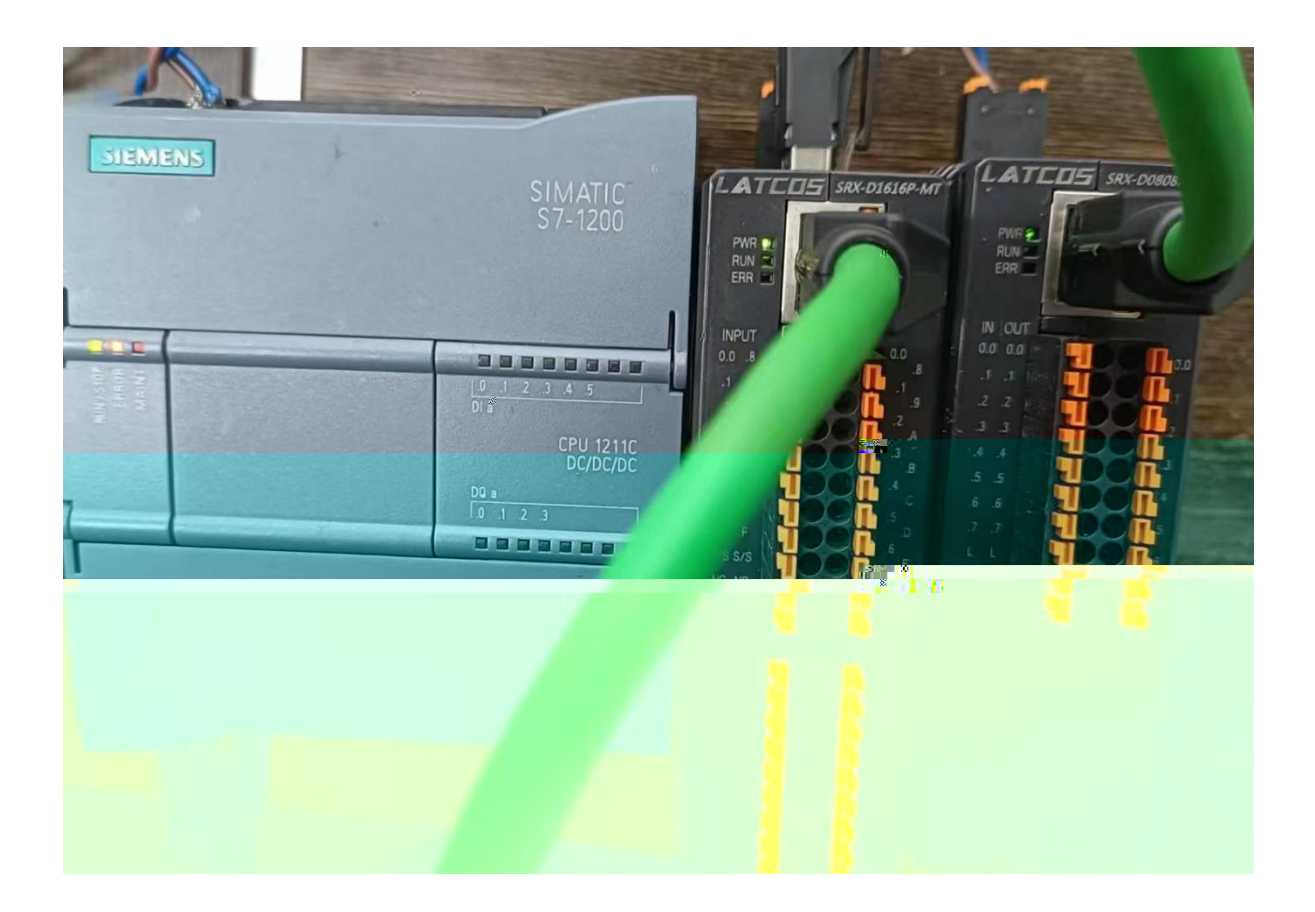

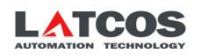

| LA_Config         |                               | - 0 ×                                                                                                    |
|-------------------|-------------------------------|----------------------------------------------------------------------------------------------------|
| 2 日 🞬 🕄 ⊍ 🎭 🕜 🖅 🔤 |                               | English 👻                                                                                                    |
|                   | Type:                         | E Contraction of the second second se |
|                   | IP:                           | Le I                                                                                                    |
|                   | Submodules:                   | nfor                                                                                                    |
|                   | Firnware:                     | hati                                                                                                    |
|                   | InterFirmware<br>I SIZE(byte) | 0 Size(byte) C Size(byte)                                                                                                    |
|                   |                               |                                                                                                    |
|                   |                               |                                                                                                    |
|                   |                               |                                                                                                    |
|                   |                               |                                                                                                    |
|                   |                               |                                                                                                    |
|                   |                               |                                                                                                    |
|                   |                               |                                                                                                    |

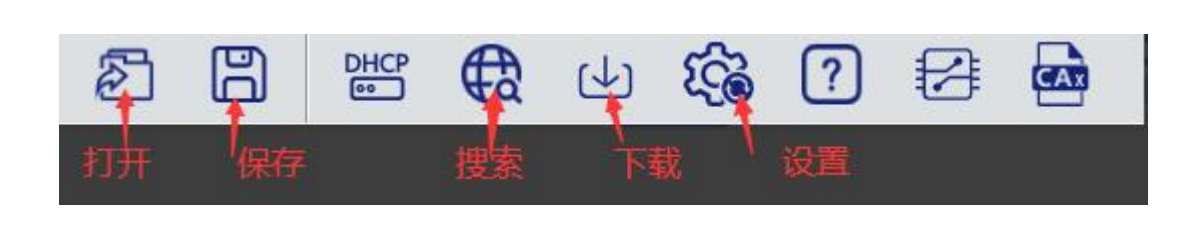

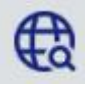

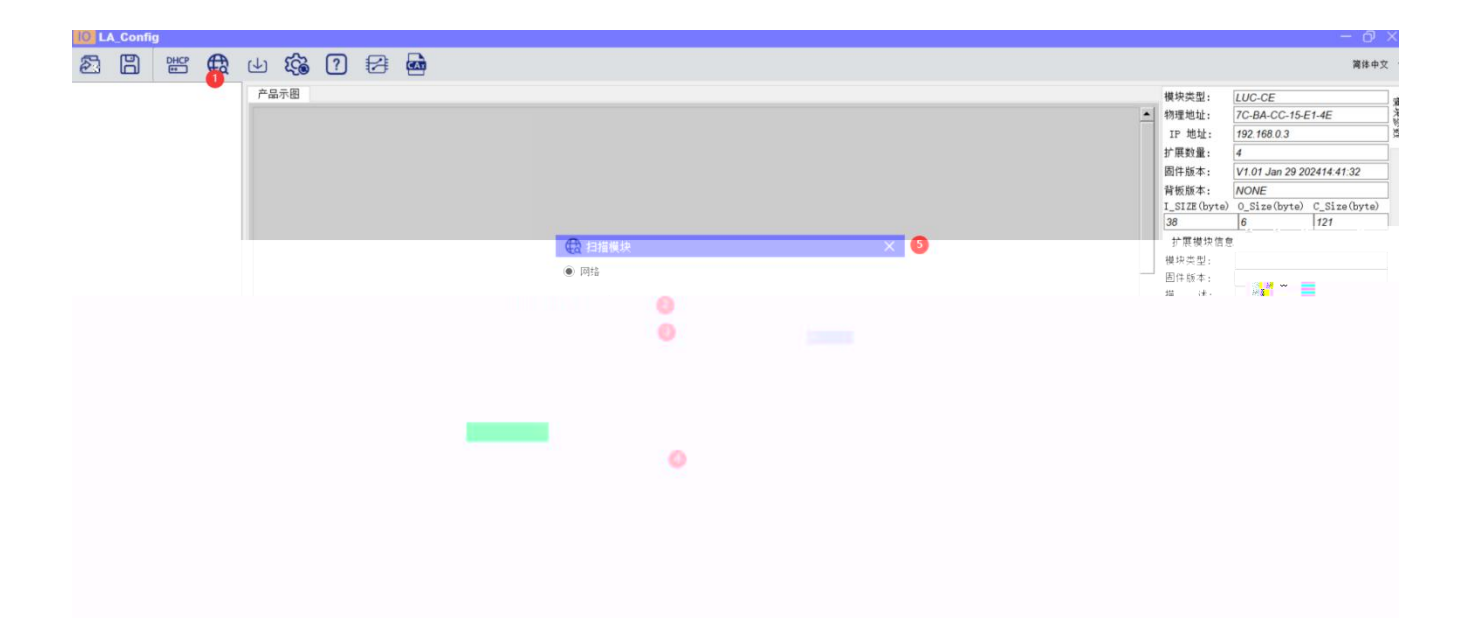

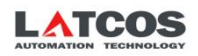

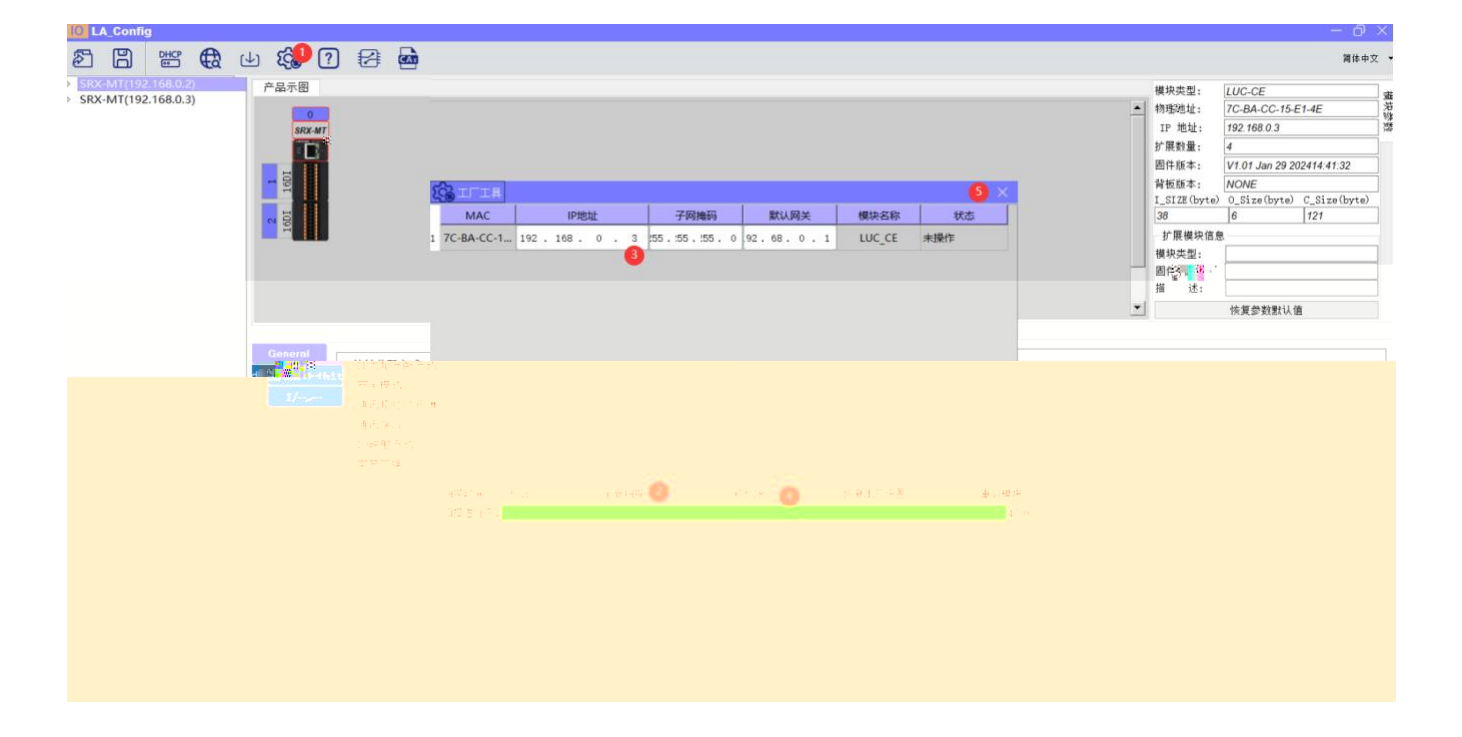

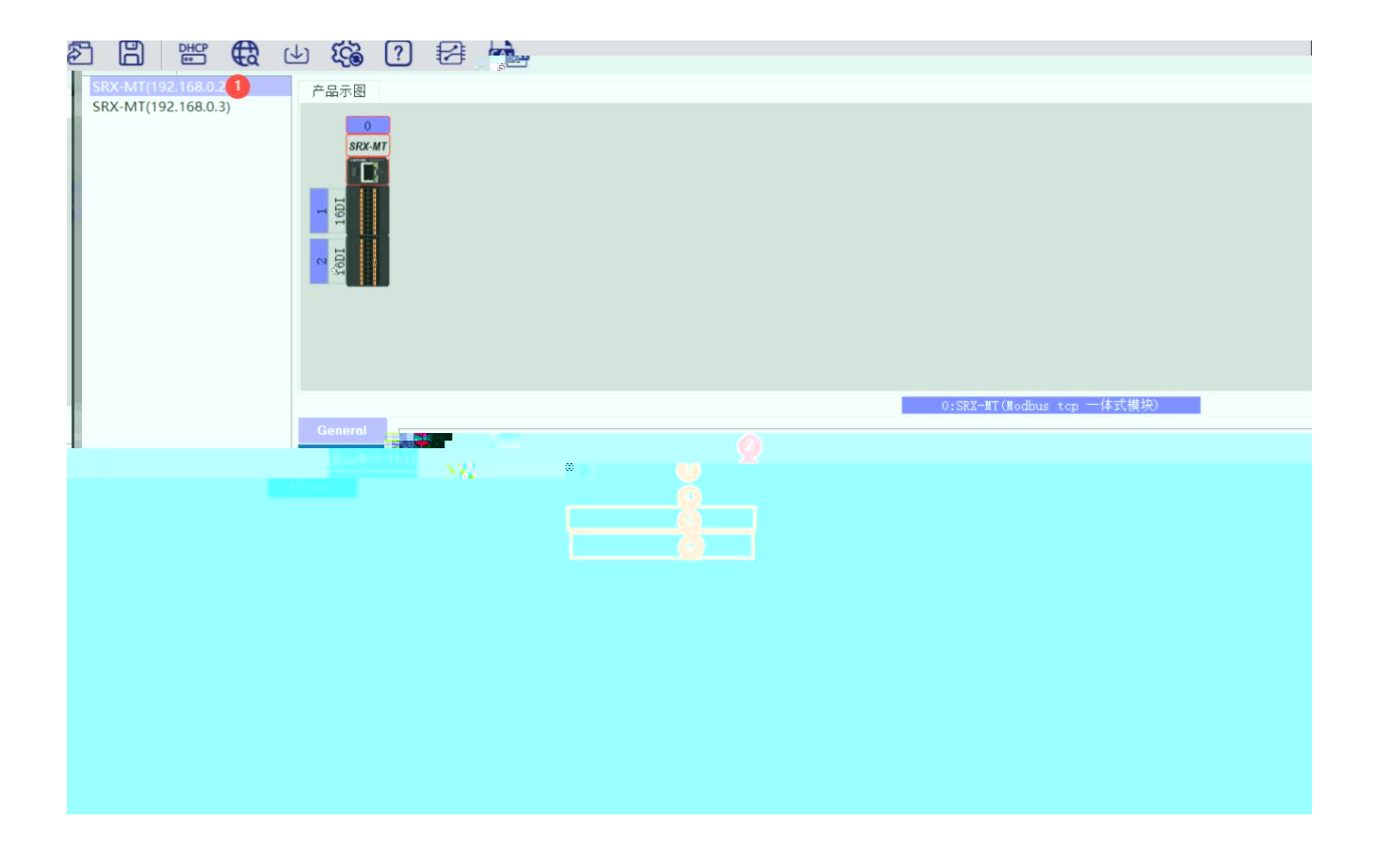

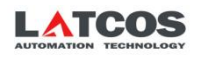

⇒

| SRX+MT(192.168.0.2)         SRX → MT(192.168.0.3) | ¥G。?<br>□ 1911               |                                                          |                                    |                                       |                             |
|---------------------------------------------------|------------------------------|----------------------------------------------------------|------------------------------------|---------------------------------------|-----------------------------|
|                                                   |                              |                                                          |                                    |                                       | 0:SRX-MT (Modbus top 一体式模块) |
|                                                   | Coneral<br>dbus∦+⊢+hit<br>I/ | IP地址分配方式<br>安全模式<br>通讯超时时间(Ms)<br>通讯端口<br>IO映射方式<br>字交流的 | 静态iP<br>启用<br>2000<br>502<br>Bit模式 | · · · · · · · · · · · · · · · · · · · |                             |
|                                                   |                              |                                                          |                                    |                                       |                             |

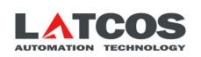

| 調 Siemens         C:Wserstzhujiawen/Desktop项目1项目1 | ے ہے۔<br>Totally Integrated |
|---------------------------------------------------|-----------------------------|
|                                                   |                             |
| · * a 💽 🕘                                         |                             |
|                                                   |                             |
|                                                   |                             |
|                                                   |                             |
|                                                   |                             |
|                                                   |                             |
|                                                   |                             |
|                                                   |                             |
|                                                   |                             |

| 14 Siemens - C:\Users\zhujiawen\Desktop\项 | 目项目     |
|-------------------------------------------|---------|
| 项目(P) 编辑(E) 视图(V) 插入(I) 在线(O)             | 选项(N)   |
| 📑 🔁 🖬 保存项目 🔳 👗 🤨 🖻 🗎 🗙 🍤                  | ± (24 ± |
| 项目树 🔳 🖣                                   |         |
| 设备                                        |         |
|                                           |         |
|                                           |         |
|                                           |         |
|                                           |         |
| ▶ □ 未分组的没个 ● ● ● ● ● ●                    |         |
| · 公开数据                                    | 1       |
| 2 文档设置                                    |         |
| 😇 语言和资源                                   | • • •   |
| 在线访问                                      |         |
| 读卡器/USB 存储器                               |         |

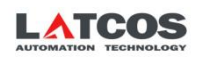

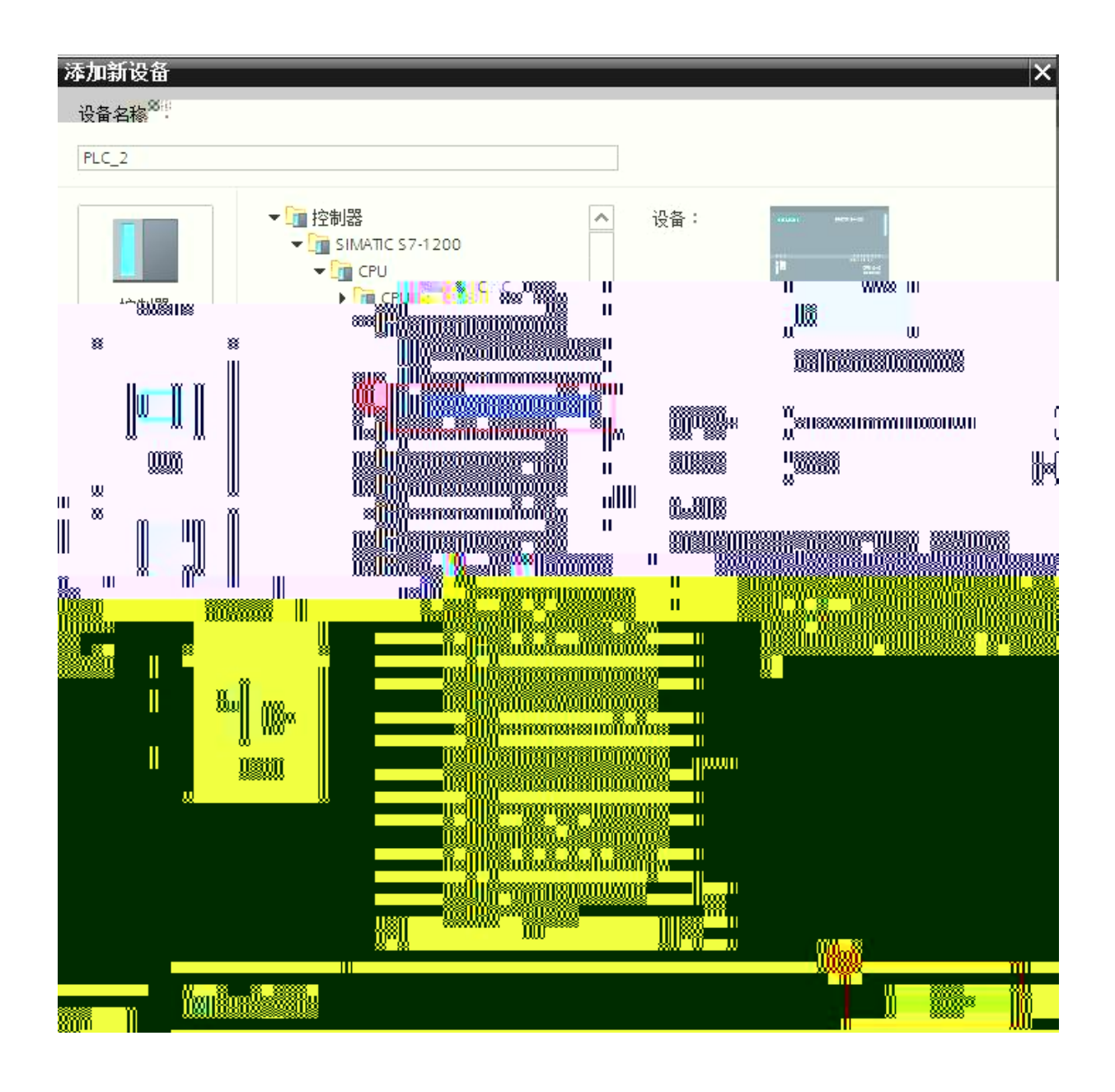

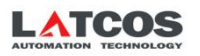

| ✓ 通信                                                                                                    |    |           |
|----------------------------------------------------------------------------------------------------|----|-----------|
| 名称                                                                                                    | 描述 | 版素        |
| ▶ 🔜 57 通信                                                                                                    |    | V1.3      |
| ▶ 🔤 开放式用 P通信                                                                                                   |    | WI C      |
| le 💼 Will States                                                                                               |    |           |
|                                                                                                    |    |           |
|                                                                                                    |    | 1. 199310 |
|                                                                                                    |    | 1.11      |
| a da ser de la companya de la companya de la companya de la companya de la companya de la companya de la compa |    | 0.122     |
|                                                                                                    |    |           |
|                                                                                                    |    |           |

| %DB1<br>*MB_CLIENT | _DB*   |
|--------------------|--------|
| MB_CLIE            | NT     |
| <br>EN             | ENO    |
| ?.? — REQ          | DONE - |
| ?. > DISCONNECT    | BUSY   |
| ?? MB_MODE         | ERROR  |
| ?? MB_DATA_ADDR    | STATUS |
| ?? MB_DATA_LEN     |        |
| ?? MB_DATA_PTR     |        |
| ??                 |        |

| 参数         | 说明                                                |
|------------|---------------------------------------------------|
| REQ        | 与服务器之间的通信请求,上升沿有效。                                |
| DISCONNECT | 通过该参数,可以控制与 Modbus TCP 服务器建立和终止连接。 0:建立连接;1:断开连接。 |
| MB_MODE    | 选择 Modbus 请求模式(读取、写入或诊断)。具体参见表 4。                 |
|            |                                                   |
|            |                                                   |
|            |                                                   |
|            |                                                   |
| i i ii     |                                                   |
| 1003       |                                                   |
|            |                                                   |
|            |                                                   |

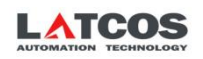

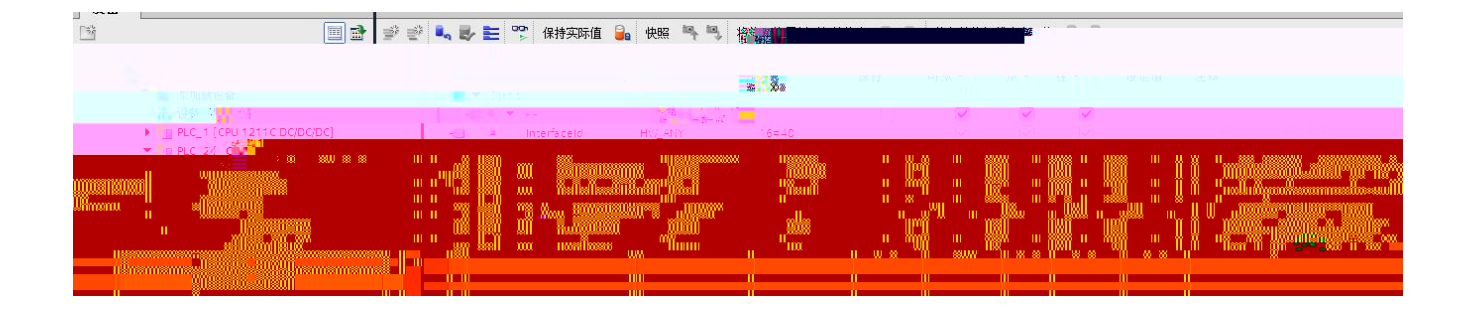

| and some             |   |   |    |     | <b>煭店状_4</b>      |           |            |     |   |    |        |                                                                                                    |       |                                                |                |
|----------------------|---|---|----|-----|-------------------|-----------|------------|-----|---|----|--------|----------------------------------------------------------------------------------------------------|-------|------------------------------------------------|----------------|
| 项目3-1                |   |   |    | ^   | 名称                |           | 数据类型       | 起始  | 值 | 保持 | 可从HMI/ | 从 н                                                                                                    | 在 HMI | 设定值 注释                                         | -              |
| 📑 添加新设备              |   |   |    | 1   | 🕣 👻 Static        |           |            |     |   |    |        |                                                                                                    |       |                                                |                |
|                      |   |   | _  |     | 🚛 = 🔻 AA2         |           | TCON IP v4 |     |   |    |        |                                                                                                    |       |                                                | ▶ . PLC_1      |
| [CPU 1211C DC/DC/DC] |   | 3 | -  |     | InterfaceId       | HW_ANY    | 16#4       | 0   |   |    |        |                                                                                                    |       | HW-identifier of IE-interface submodule        | ▼ 🛅 PLC_2      |
| CPU 1211C DC/DC/DC]  |   | 4 | -0 |     | ID                | CONN_OUC  | 16#2       |     |   |    |        |                                                                                                    |       | connection reference / identifier              | <b>[] 1</b> 设备 |
| 组态                   | - | 5 | -0 |     | ConnectionType    | Byte      | 16#0       | В   |   |    |        | <ul> <li>Image: A start of the start of the start of</li></ul> |       | type of connection: 11=TCP/IP, 19=UDP (17=TCP) | と 在約           |
| 和诊断                  |   | 6 | -  |     | ActiveEstablished | Bool      | TRUE       |     |   |    |        |                                                                                                    |       |                                                | → 11 101       |
|                      |   |   | 7  | -   | Remote Addr       | ess IP_V4 |            |     |   | 6  | 2 *    |                                                                                                    |       | remote IP address (IPv4)                       |                |
| 💣 添加新块               |   |   | 8  | -01 | RemotePort        | Uint      |            | 502 |   |    |        |                                                                                                    |       | remote UDP/TCP port number                     |                |
| 🖶 Main [OB1]         |   |   | 9  |     | LocalPort         | UInt      |            | 0   |   |    |        |                                                                                                    |       | local UDP/TCP port number                      |                |
|                      |   |   |    |     |                   |           |            |     |   |    |        |                                                                                                    |       |                                                |                |

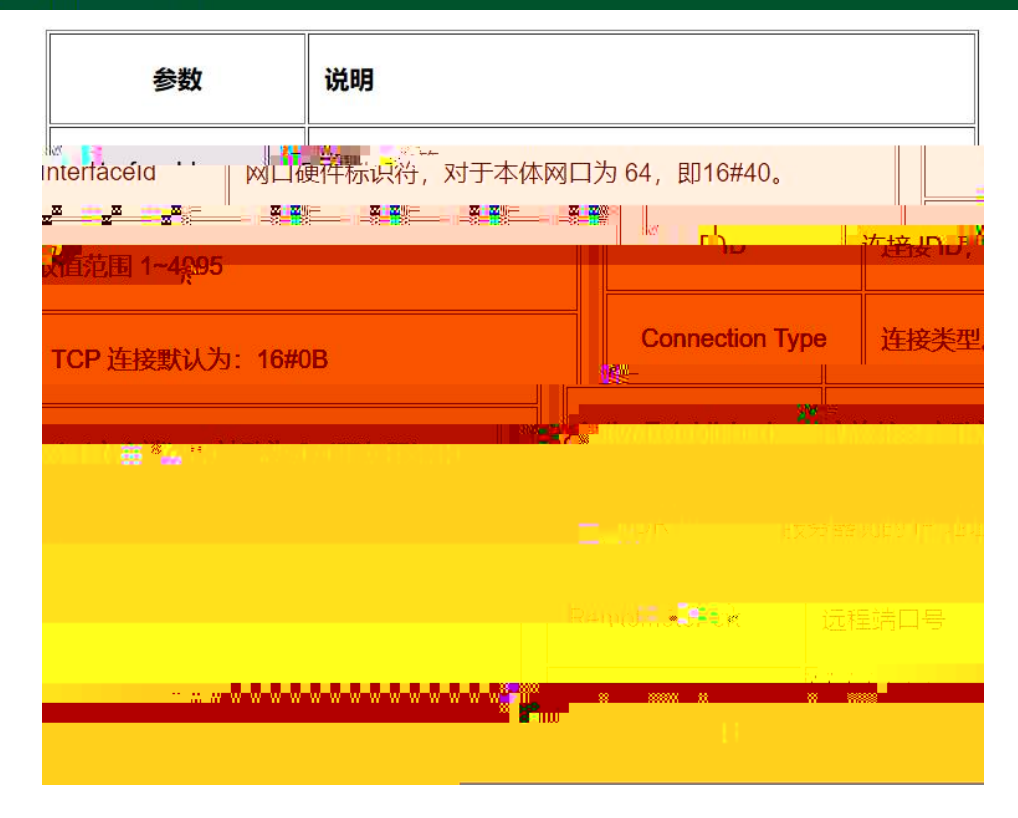

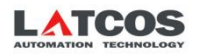

| MB_MODE | MB_DATA_ADDR                                                                     | MB_DATA_LEN | Modbus TCP 功能码 | 操作和数据                                                                       |
|---------|----------------------------------------------------------------------------------|-------------|----------------|-----------------------------------------------------------------------------|
| 0       | 1 - 9999                                                                         | 1 - 2000    | 01             | <ul> <li>         ·</li></ul>                                               |
| o       | 10001 - 19999                                                                    | 1 - 2000    | 02             | • 陳規總入位<br>• 每个演录 1 - 2000 个位                                               |
| o       | <ul> <li>40001 - 49999 (後雨子 400001 - 409999)</li> <li>400001 - 465535</li> </ul> | 1 - 125     | 03             | <ul> <li>         ·   读取深時寄午器         ·   ·</li></ul>                       |
| o       | 30001 - 39999                                                                    | 1 - 125     | 04             | <ul> <li>・ (成別協人学</li> <li>・ 毎个演家1-125 个学</li> </ul>                        |
| 1       | 10001 - 19999                                                                    | 1           | 05             | <ul> <li>写入論出位</li> <li>毎个講家1个位</li> </ul>                                  |
| 1       | 40001-49999 (後間子 400001-409999)     400001-469535                                | 1           | 06             | <ul> <li>写入深時布伊器</li> <li>每个演家1个字</li> </ul>                                |
| a.      | 10001 - 19999                                                                    | 2 - 1968    | 15             | • 写入多个能地位<br>• 母个请求2-1968个位                                                 |
| 1       | <ul> <li>40001 - 49999 (後局子 400001 - 409999)</li> <li>400001 - 465535</li> </ul> | 2 - 123     | 16             | <ul> <li>写入多个段均构存器</li> <li>每个请求2-123 个字</li> </ul>                         |
| 2       | 10001 - 19999                                                                    | 1 - 1968    | 15             | <ul> <li>写入输出位</li> <li>・ 笹个講家1-1968 个位</li> </ul>                          |
| 2       | 40001-49999 (後向子 400001-409999)     400001-469535                                | 1 - 123     | 16             | <ul> <li>写入深時布伊阁</li> <li>每个请求1-123个字</li> </ul>                            |
| 11      | -                                                                                |             | 11             | <ul> <li>         ·</li></ul>                                               |
| 80      |                                                                                  | 1           | CR             | <ul> <li>通道活動が行った60001位目を設置する「変更加(や点子・転換者を用る方、)</li> <li>最大規模10年</li> </ul> |
| 81      |                                                                                  | t           | CB             | <ul> <li>通过認識性的 24000人 與這個語語語解釋 ( 新会)</li> <li>每次規模 ( 今春)</li> </ul>        |
| 103     | 0.461035                                                                         | 1 - 2000    | C!             | <ul> <li>第4時回望</li> <li>海介海界1-2008 介担</li> </ul>                            |
| 102     | D - 63535                                                                        | - 2000      | 62             | <ul> <li>第1時入団</li> <li>第一条子 4天: - 2000 个位</li> </ul>                       |
| 103     | D + 63533                                                                        | 1 - 125     | 63             | <ul> <li>規以下行者告告</li> <li>一時个名示「-121 个事」</li> </ul>                         |
| 164     | D + 6 103 3                                                                      | 1 - 325     | C-             | <ul> <li>現代於大平</li> <li>一時今月第1-123 0平</li> </ul>                            |
| 105     | 0.463533                                                                         | t.          | 65             | <ul> <li>時入税出版</li> <li>時空洞家10位</li> </ul>                                  |
| 105     | 0+60035                                                                          | 1           | 06             | <ul> <li>         ・ 短人保持時期         ・ 総合海茶10季         ・     </li> </ul>      |
| 115     | 0 - 65535                                                                        | 1 - 1968    | 15             | - 与人证此说<br>- 每个编录 1 - 1968 个位                                               |
| 116     | 0 - 65536                                                                        | 1 - 123     | 16             | - 写人纸符计    伊香<br>- 人    ① 介膚求 1 - 123 个字                                    |

## ▼ 程序段1: 连接建立后复位MB\_CLIENT指令的控制位和状态位。 置位请求信号reqM10.0

|           | 1577  |  |
|-----------|-------|--|
| <u>кт</u> | 2.0   |  |
| ्र म      | - A-F |  |

| "MB_CLIENT_   | %M10.0       |
|---------------|--------------|
| DB".Connected | "Tag_1"      |
| P             | ( RESET_BF ) |
| %M10.7        | 5            |
| "Tag_24"      |              |
|               | %M11.0       |
|               | "Tag_11"     |
|               | ( RESET_BF ) |
|               | 5            |
|               | %M10.0       |
|               | "Tag_1"      |
|               | (s)          |

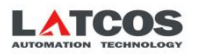

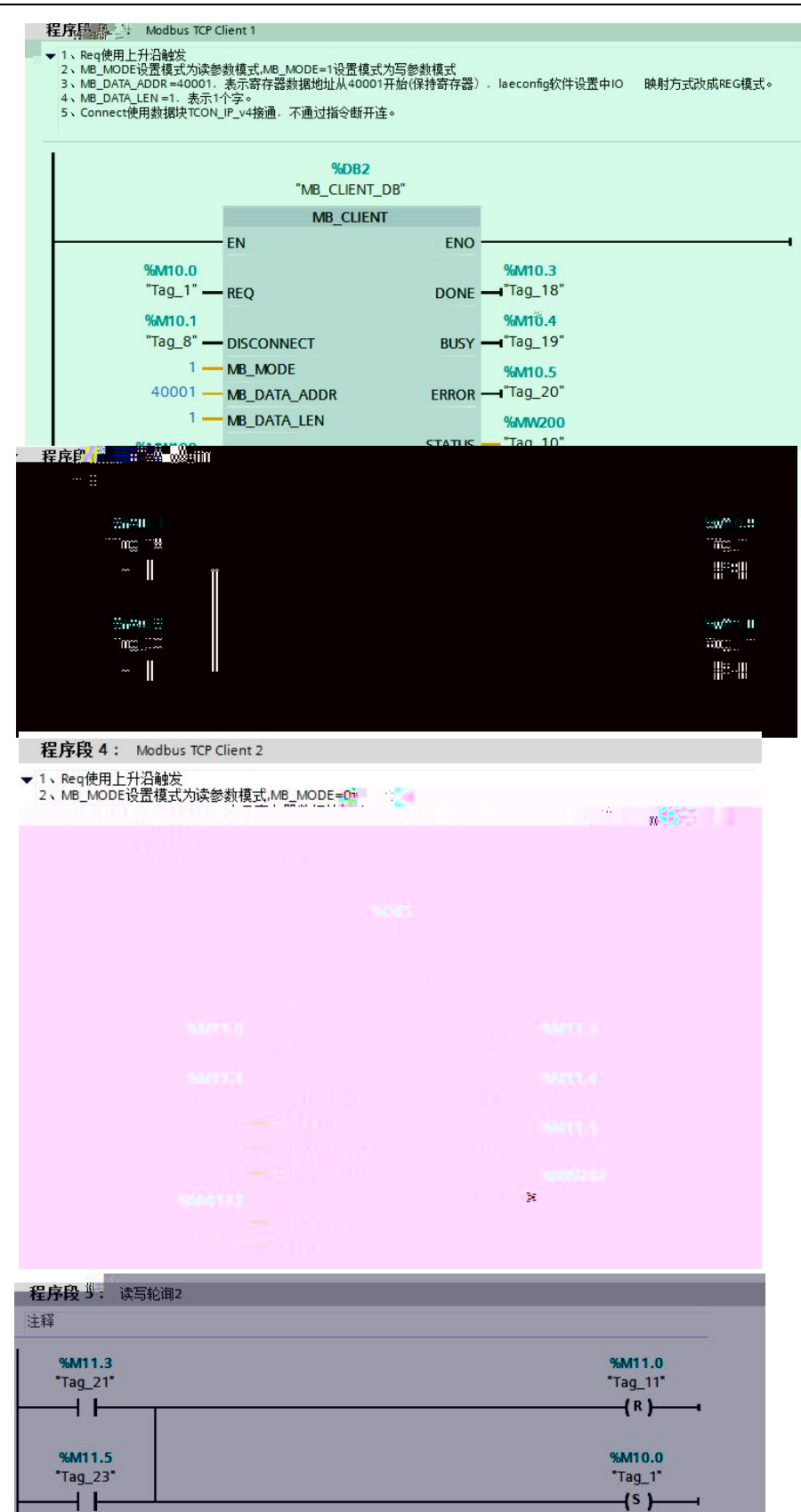

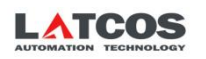

| HA S | iemens - C:\Users\Siemens\Desktop\项目3项目 | 3                   |        |      |                       |            |                   |
|------|-----------------------------------------|---------------------|--------|------|-----------------------|------------|-------------------|
| 项目   | (P) 编辑(E) 视图(V) 插入(I) 在线(O) 选项(N        | ) 工具(T) 窗口(W) 帮助    | I(H)   |      |                       |            |                   |
| *    | 🔁 🖬 保存项目 进 👗 🤑 🛍 🏛 🗙 🍤 🖢 🧭              | * 🖥 🖳 🖬 🖳 🖉         | / 转至在  | 线。   | 转至离约                  | £ 🔓 📭      |                   |
| J    | 页目树 🔲 🖣                                 | 项目3 2LC_1 [CPU 1    | 215C D | CDCD | C]                    |            |                   |
|      | 设备                                      |                     |        |      |                       |            |                   |
| 5    | ž 🗐 🖻                                   | # PLC_1 [CPU 1215C] |        | - 🖽  | TAHE<br>S€            | 6 🗄 🔟      | <b>€</b> ±        |
|      |                                         |                     |        |      |                       |            |                   |
| 37 - | ① 项目3                                   |                     |        |      |                       |            |                   |
| Ĵ.   | ■ 添加新设备 1                               |                     |        |      |                       |            |                   |
| 海    |                                         | ·                   |        |      |                       | No.        |                   |
| 78   |                                         |                     |        |      |                       | V          |                   |
|      | 2. 在线和诊断                                |                     |        |      |                       |            |                   |
| 1    | ▶ 🔜 程序块                                 |                     | 103    | 102  | a <mark>as</mark> iri | 1          | 1                 |
|      | ▶ 🙀 工艺对象                                | Rack_0              |        |      |                       | Printers   | the second second |
|      | ▶ 🔤 外部源文件                               |                     |        |      |                       | SILMILAS   |                   |
|      | ▶ 🔁 PLC 变量                              |                     |        |      |                       |            |                   |
|      | ▶ Le PLC 数据类型                           |                     |        |      |                       |            | 00.0              |
|      | ▶ □□□□ 监控与强制表                           |                     |        |      |                       |            |                   |
|      |                                         |                     |        |      |                       |            |                   |
|      | ▶ Log Iraces                            |                     |        |      |                       | <b>B</b> B |                   |
|      |                                         | 1                   |        |      | _                     |            |                   |
| 12   | I PLC 报警文本列表                            |                     |        |      |                       |            |                   |
|      | ▶ 词 本地模块                                |                     |        |      |                       |            |                   |

| 下载預 | 览   |               |                    |                 |                 | × |
|-----|-----|---------------|--------------------|-----------------|-----------------|---|
| 0   | 下载前 | 检查            |                    |                 |                 |   |
| 状态  | !   | 目标<br>▼ PLC 1 | 消息                 |                 | 动作<br>加载"PLC 1" | ~ |
|     | 4   | ▼ 保护          | 保护系统。防止未授权的访问      |                 |                 |   |
|     |     | A.            | 注读到LL U 网络脱目按注读到 · | ntemet的设备必须未取言语 |                 |   |
|     |     |               |                    |                 |                 |   |
|     |     |               |                    |                 |                 |   |
|     |     |               |                    |                 |                 |   |
|     |     |               |                    |                 |                 |   |
|     |     |               |                    |                 |                 |   |
|     |     |               |                    |                 |                 |   |
|     |     |               |                    |                 |                 |   |

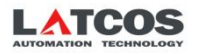

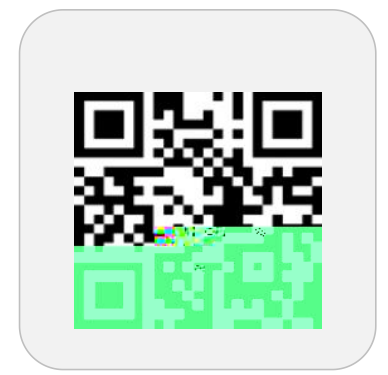

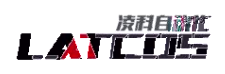

www.latcos.cn